fn FuturEng 

× +

https://elearn-futureng.projectsgallery.eu

### FULUSENC

# Βήμα 1: Μεταβείτε στη διεύθυνση URL

# Βήμα 2: Δημιουργία νέου λογαριασμού

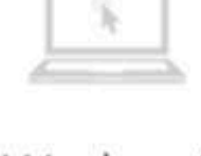

### We host

### your MOODLE

Moodle hosting in a powerful cloud infrastructure

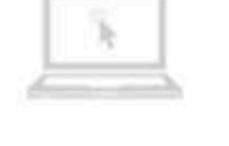

### Consulting

for your company

Moodle consulting and training for you

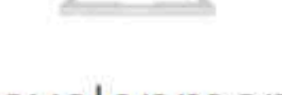

Ac

Us

Development

themes and plugins

We develop themes and plugins as your desires

### Available courses =

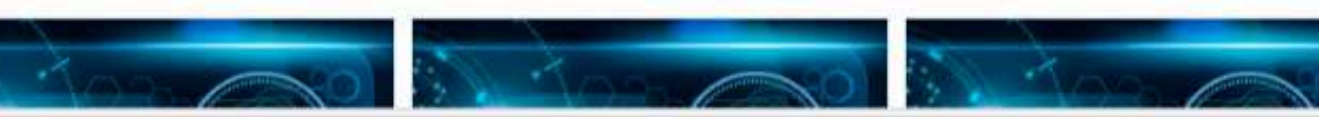

|             |                              |                 | Q       | ⊡ : ☆ | (3   ੯≡ |  |
|-------------|------------------------------|-----------------|---------|-------|---------|--|
|             |                              |                 |         |       |         |  |
| Acc<br>User | ess to the platform          |                 |         |       |         |  |
|             | Username                     |                 |         |       |         |  |
| Pass        | word                         |                 |         |       |         |  |
| -           | Password                     |                 |         |       |         |  |
| Forgo       | otten your username or passv | vord?<br>New ac | count   |       |         |  |
|             |                              | Log in as       | a guest |       |         |  |
|             |                              |                 |         |       |         |  |
| nt          | Support                      |                 |         |       |         |  |
|             | we give you<br>answers       |                 |         |       |         |  |
| d           | MOODLE specialized support   |                 |         |       |         |  |

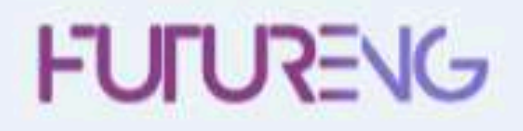

| Βήμα 3: | Εισαγάγετε | τις πλ |
|---------|------------|--------|
| 11      | 1 1        |        |

### Choose your username and password -0 Username The password must have at least 8 characters, at least 1 digit(s), at least 1 lower case letter(s), at least 1 upper case letter(s), at least 1 nonalphanumeric character(s) such as as \*, -, or # 0 Password More details -0 Email address Email (again) 0 0 First name 0 Surname City/town Insert your University and Town Country **Βήμα 4:** Important to Insert your Country Select a country Πατήστε εδώ 🛁 Create my new account Cancel There are required fields in this form marked ().

New account

# ηροφορίες σας

Collapse all

۰

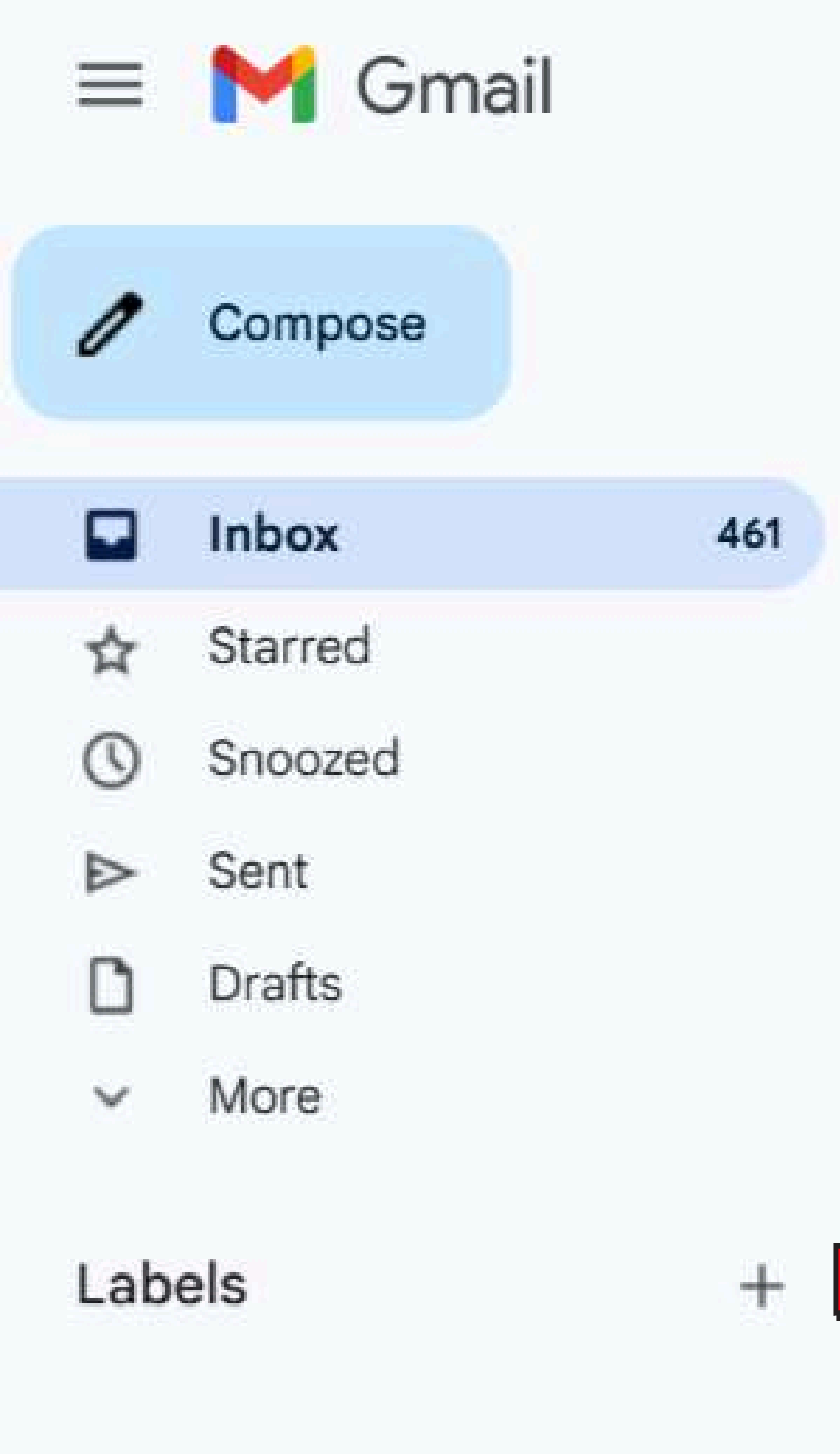

Q Search mail

←

100

#### P' E + ( )-

## FuturEng: account confirmation Inbox ×

Admin User (via FuturEng) <noreply@elearn-futureng.projectsgallery.eu> to me 💌

Hi Christina Nathanailidi,

A new account has been requested at 'FuturEng' using your email address.

To confirm your new account, please go to this web address:

https://elearn-futureng.projectsgallery.eu/login/confirm.php?data=YnFWTP4JfiuEHQ5/christina08

In most mail programs, this should appear as a blue link which you can just click on. If that doesn't work, then cut and paste the address into the address line at the top of your web browser window.

### Please note that some times the email may be treated as Junk. So, please check the junk folder

### Admin User

낦

## Βήμα 4: Ακολουθήστε τον σύνδεσμο

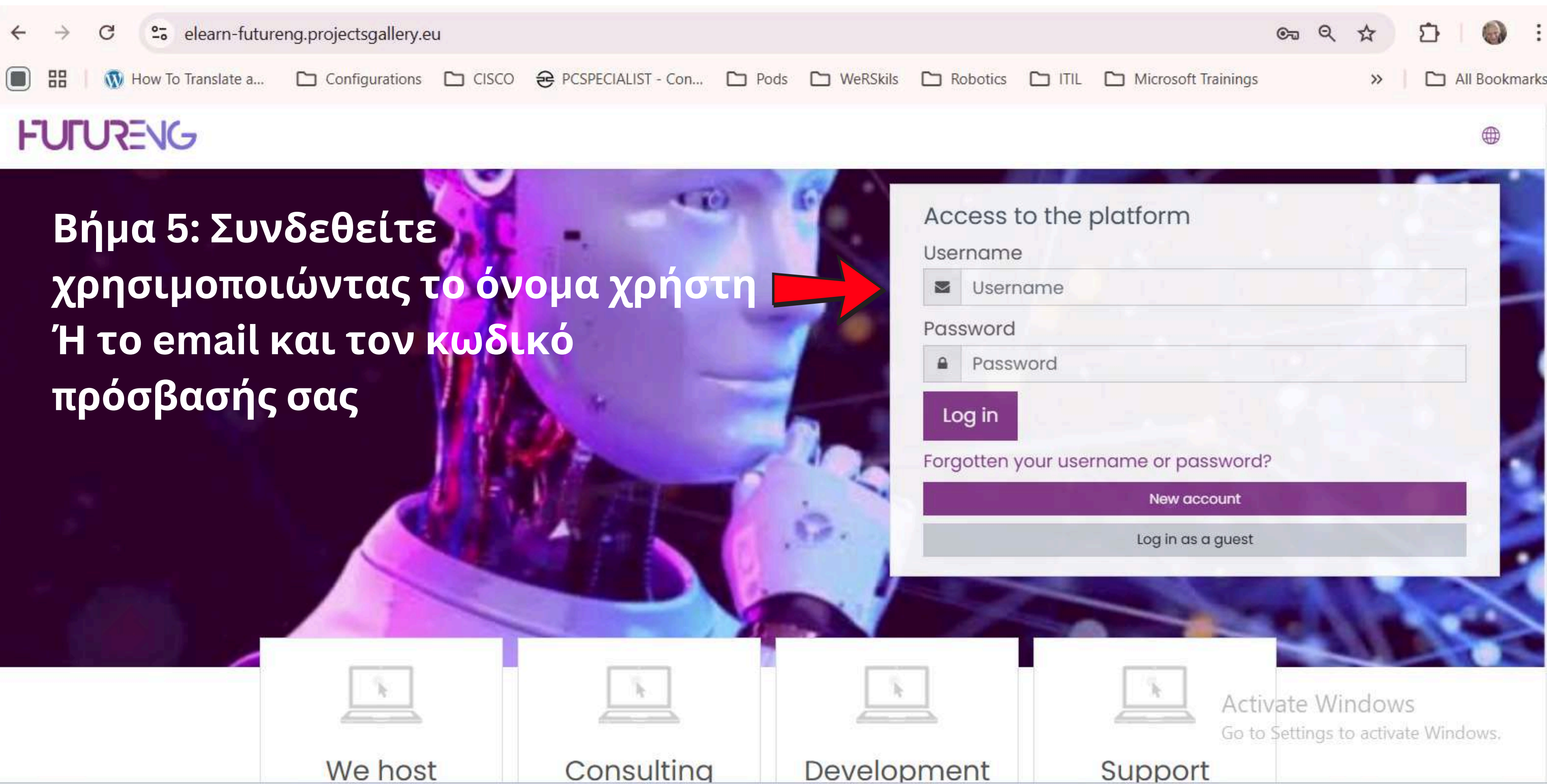

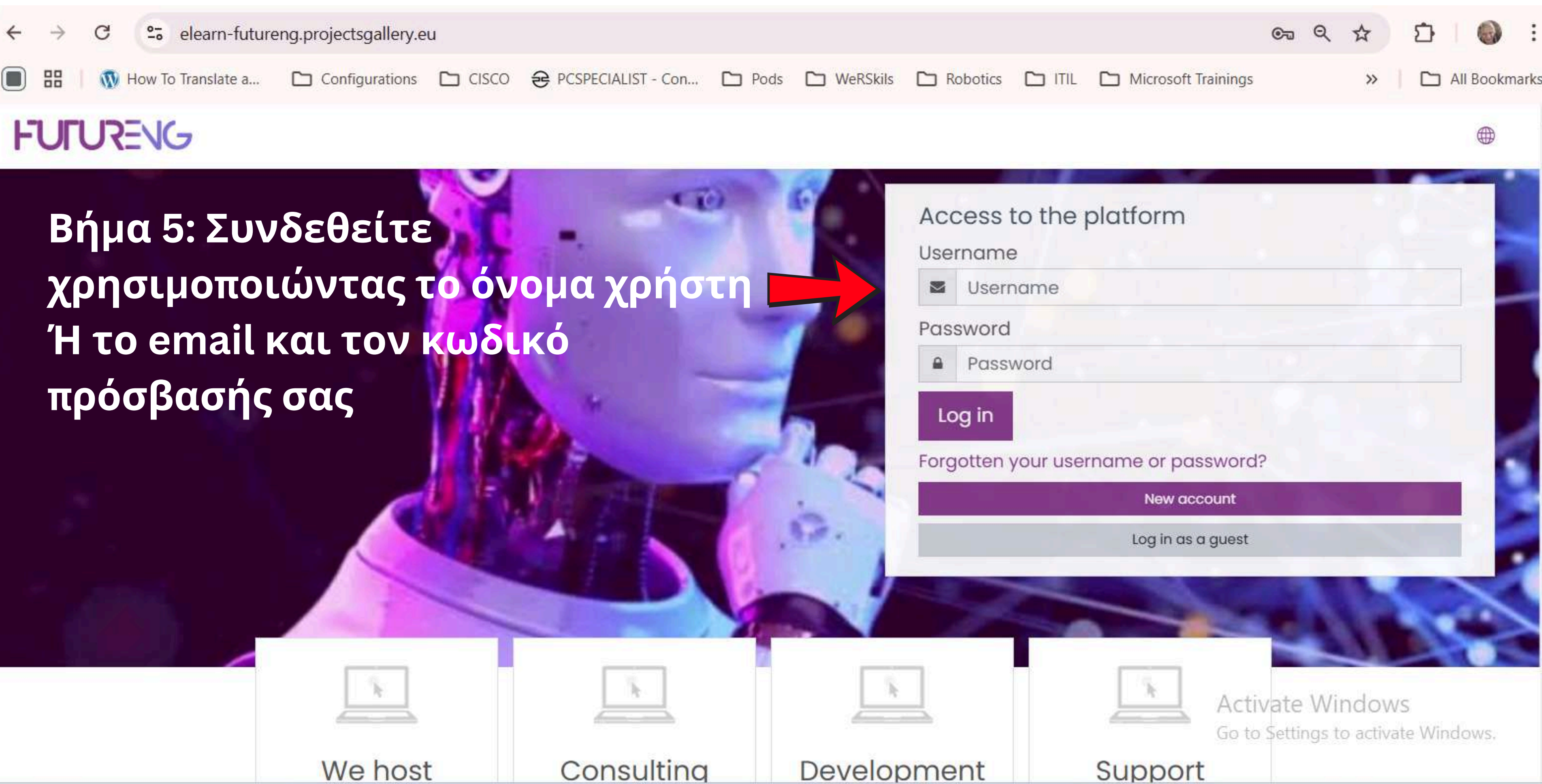

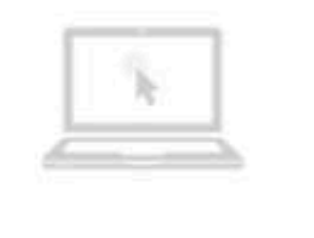

| - |      |   |    |  |
|---|------|---|----|--|
|   | - 75 |   |    |  |
|   | - 18 | P |    |  |
|   |      | _ | ÷. |  |
|   |      |   |    |  |

|     |   |      |   | 11   |
|-----|---|------|---|------|
|     |   | - 25 |   |      |
|     |   | 12   | £ |      |
|     | L |      |   | - An |
| 100 |   |      | _ |      |
|     |   |      |   | _    |

### = FUIURENG

## Βήμα 5: Επιλέξτε τη γλώσσα που προτιμά 🔫 🔍 🔍 🔿

#### (?) Dashboard

Site home

🗰 Calendar

🖺 Private files

### FuturEng Courses Βήμα 6: Επιλέξτε τις Ενότητες στη γλώσσα που προτιμάτε

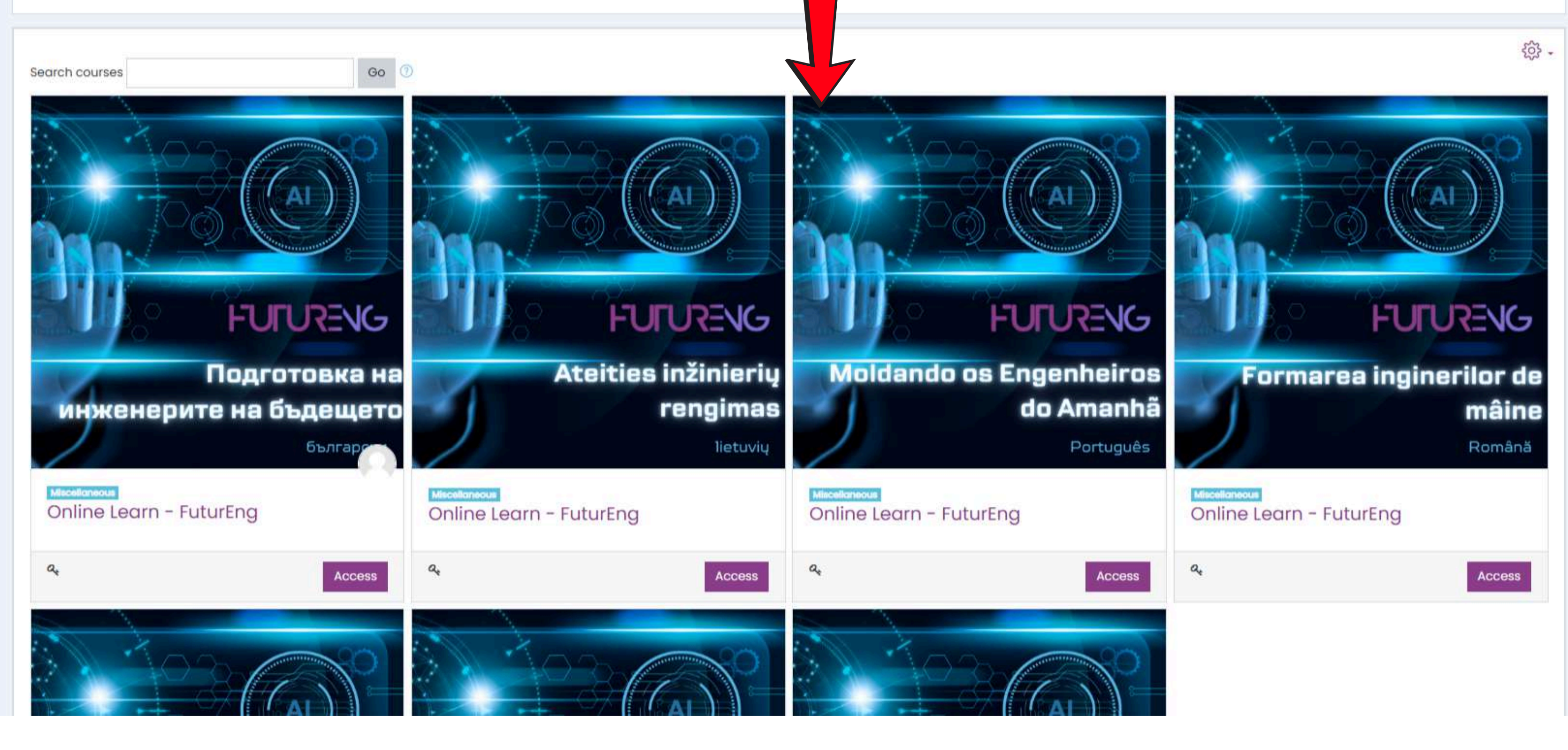

Accessibility settings

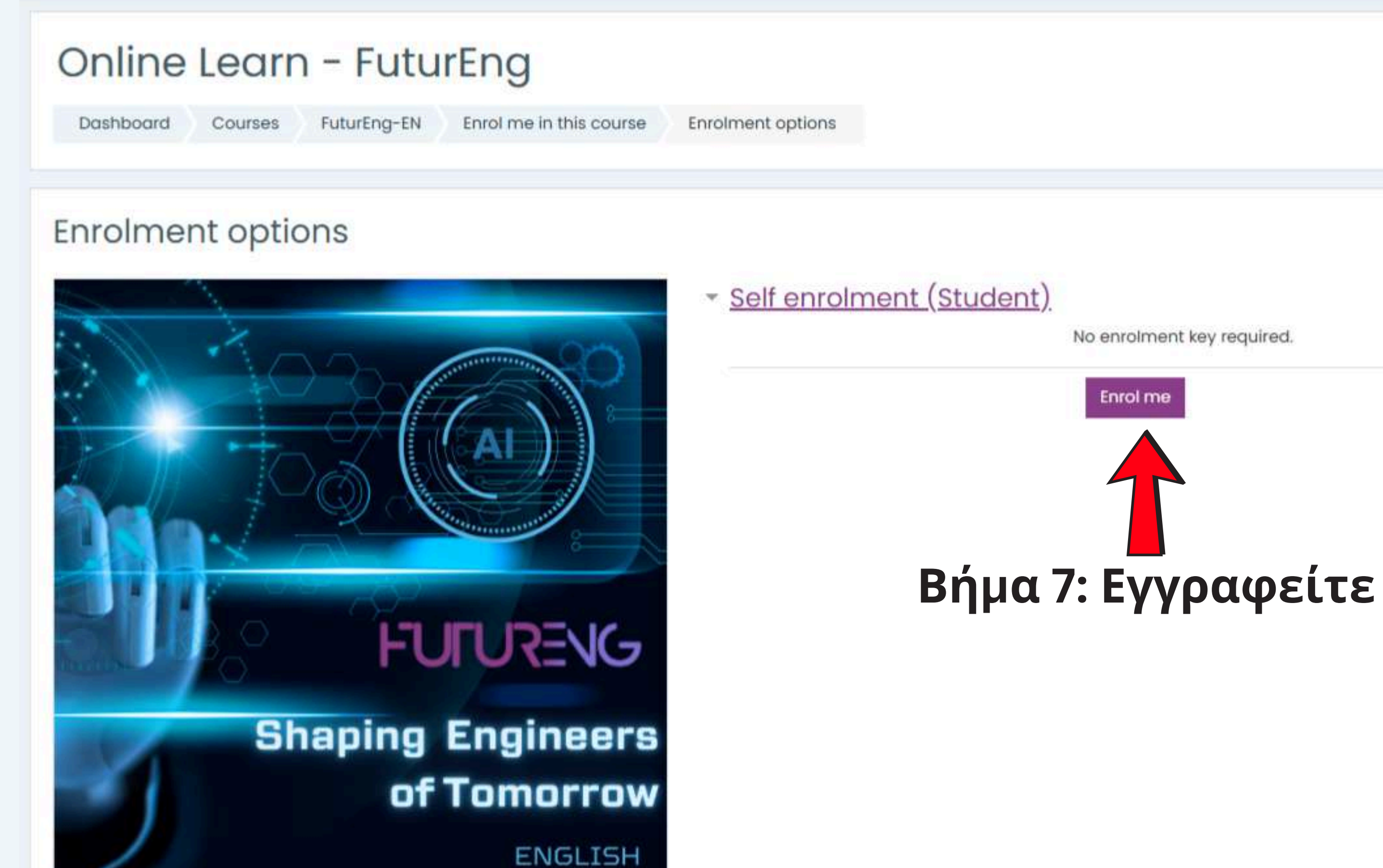

Miscellaneous Online Learn - FuturEng

| FUIDRENG                                         |                                                                                               |    |
|--------------------------------------------------|-----------------------------------------------------------------------------------------------|----|
| ≡ Course sections <                              | Online Learn - FuturEng<br>Dashboard My courses FuturEng-EN Βήμα 8: Επιλέξτε Μα               | du |
| 分 Competencies<br>到 Grades                       | You are enrolled in the course.                                                               |    |
| ි Dashboard<br>බ Site home                       | Announcements                                                                                 |    |
| ⊞ Calendar<br>St My courses <<br>D Private files | Module 1: Introduction to course<br>Topic's progress                                          |    |
|                                                  | WebQuest: Exploring deep tech enablers for Industry 5.0<br>Topic's progress                   |    |
|                                                  | WebQuest: Advanced Robotics and Human - Robot Collaboration<br>Topic's progress               |    |
| Accessibility settings                           | WebQuest: Artificial Intelligence and Machine Learning in Industry<br>5.0<br>Topic's progress |    |

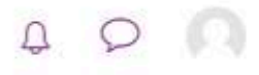

- E3

×

## le, WebQiest, Quiz

### Module 2: Deep Tech enablers for Industry 5.0

Topic's progress

#### WebQuest: Internet of Things (IoT) and Edge Computing in Industrial Transformation

Topic's progress

#### Module 3: AI for Industry 5.0

Topic's progress

### WebQuest: Prompt Engineering

Topic's progress